## Innføring i å finne bygningsnummer/bygnings-ID (BID) i kartløsningen Kommunekart

Benytt søkefeltet til høyre for kommunenavnet for å søke opp aktuell eiendom. Både gateadresse, og gårds-, bruks- og evt. festenr kan benyttes. For sistnevnte, bruk skråstrek til å skille sifrene, eks.: 76/13.

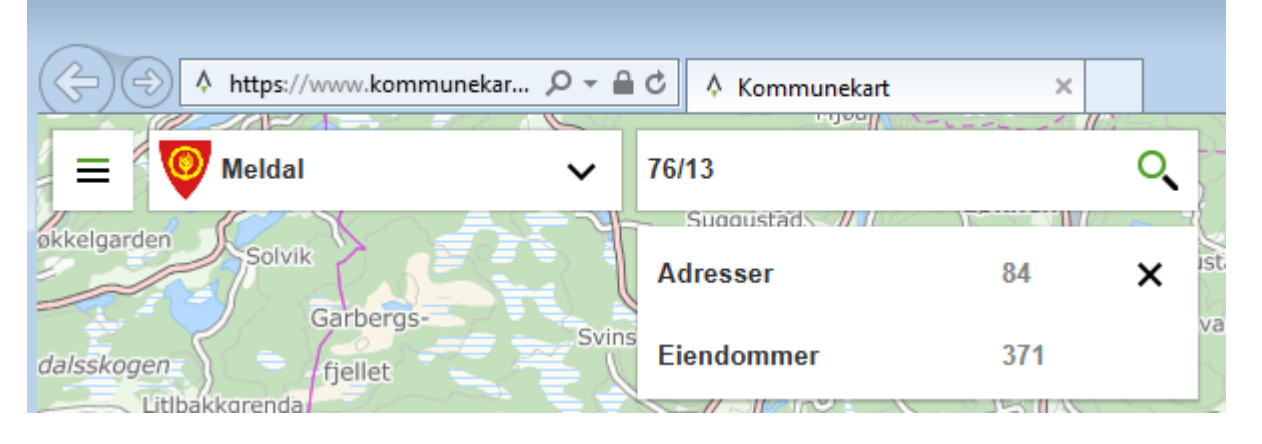

Klikk på et av resultatene i søket, eiendommer/adresser i Meldal vil havne øverst i søket så lenge Meldal kommune er valgt. Når man så klikker på eiendommen/adressen vil kartet automatisk zoome inn, og vise følgende bilde, hvor man først klikker "Mer info" [1.]:

Deretter klikker man på "Bygninger og byggetiltak" [2.] og til slutt "Bygning" [3.], så ser man bygningsnummer,

markert med pil på figuren:

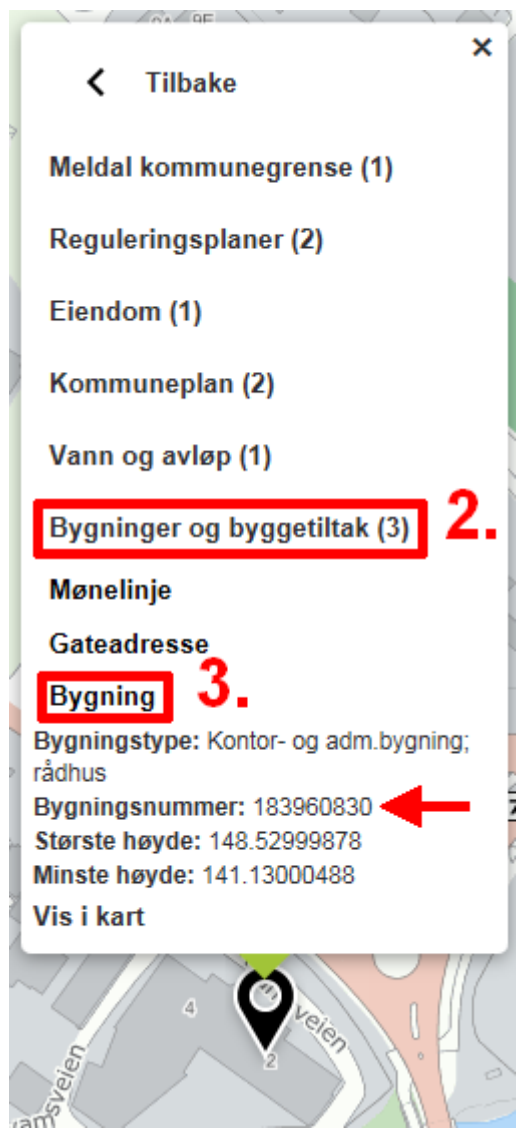

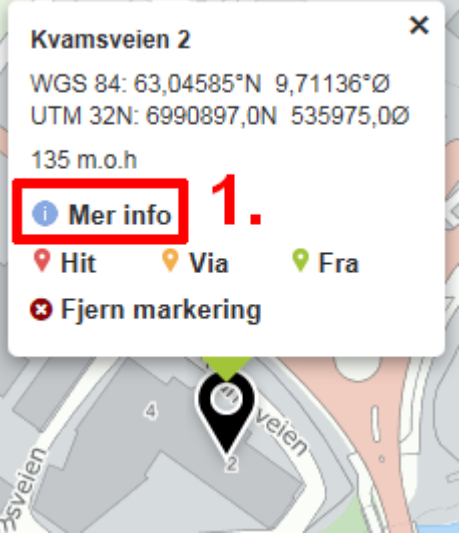